PrimoPDFの設定

インストールした 2.0 では文字化けをするため、初期設定を変更する必要があります。 「スタート」「設定」「プリンタと FAX」「PrimoPDF」を右クリック 「プロパティ」 「詳細設定」タブの「標準の設定」ボタンで一番下にある「PostScript オプション」の 「True Type フォント ダウン ロードオプション」を「自動」から「アウトライン」へ変更

## 標準の設定ボタンをクリック

| 😓 PrimoPDF ወታםパティ 🏾 ?×                                                                                                    |
|----------------------------------------------------------------------------------------------------|
| 全般   共有   ポート 詳細設定   色の管理   デバイスの設定                                                                                                    |
| <ul> <li>○常に利用可能(L)</li> <li>○開始(B)</li> <li>□:00</li> <li>※</li> <li>級了</li> <li>0:00</li> <li>※</li> </ul>                                                         |
| 優先順位(Y): 1 Ξ                                                                                                    |
| ドライバ(业): PrimoPDF 新しいドライバ(金)                                                                                                    |
| <ul> <li>・ 印刷ドキュメントをスプールし、プログラムの印刷処理を高速に行う(S)</li> <li>・ 全ページ分のデータをスプールしてから、印刷データをプリンタに送る(T)</li> <li>・ すぐに印刷データをプリンタに送る(D)</li> <li>・ プリンタに直接印刷データを送る(D)</li> </ul> |
| <ul> <li>□ 一致しないドキュメントを保留する(H)</li> <li>□ スプールされたドキュメントを最初に印刷する(R)</li> <li>□ 印刷後ドキュメントを残す(K)</li> </ul>                                                             |
| ▼ 詳細な印刷機能を有効(にする(E)                                                                                                    |
| 標準の設定(E) 人 ブリント プロセッサ(N) 区切りページ(Q)                                                                                                    |
| OK キャンセル 適用(A)                                                                                                    |

## プロパティを押してレイアウトタブで[詳細設定]をクリックする

| 🥩 PrimoPDF のドキュメントのプロパティ    | ? × |
|-----------------------------|-----|
| レイアウト   用紙/品質               |     |
|                             |     |
| ○ 和cto<br>C 横①              |     |
| ○ 横置きに回転(E)                 |     |
|                             |     |
|                             |     |
|                             |     |
|                             |     |
|                             |     |
|                             |     |
| 「詳細設定の                      | Ø., |
| ОК <b>Р</b> <i></i> <b></b> | セル  |

ドキュメントのオプション PostScriptオプション TrueTypeフォントダウンロードオ プションの[自動]を[アウトライン]に変更する

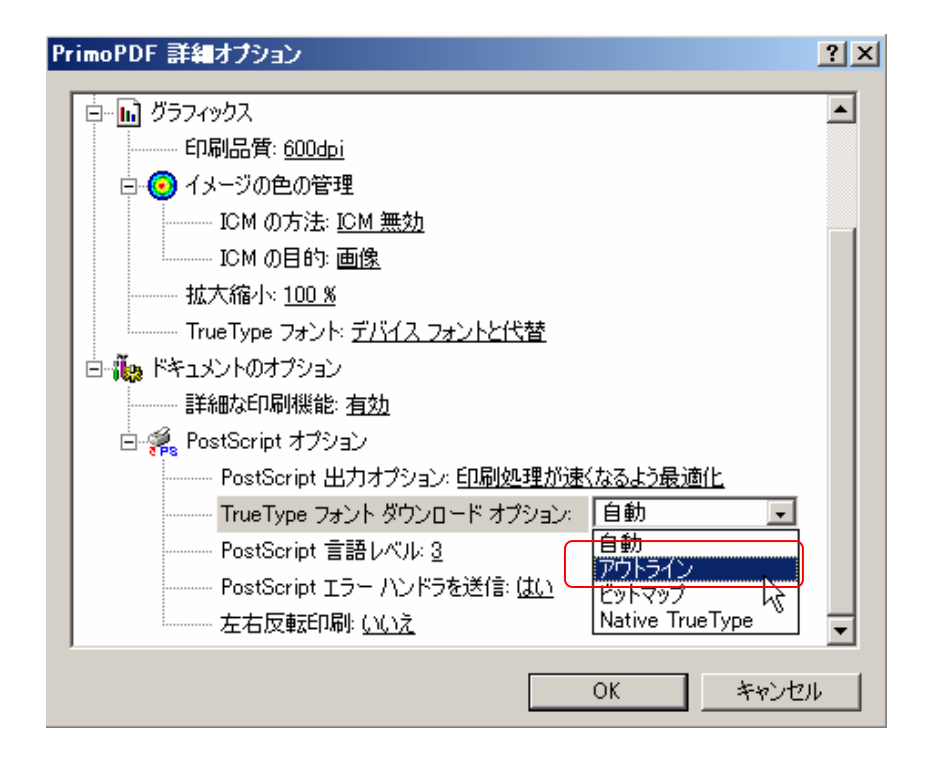